#### **Apps Portal Continued**

Click on BCPS Digital Content

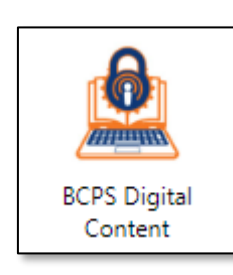

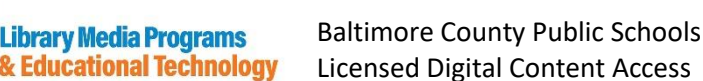

For information on how to directly link to Licensed Digital Follett Destiny Library Catalog Content resources, visit the <u>Digital Content Snapshots and</u> <u>Support Page</u> on the Innovation Hub or click on the ? DESTINY DISCOVER LIBRARY CATALOG Select your school location then click "Log In" on the upper right. If prompted, click on the blue BCPS Log In button Elementary BCPL Research Databases BrainPop ELL BrainPop Discovery Education BrainPop Jr BP Español, BP Français BALTIMORE COUNTY 🚨 🤠 🔯 PUBLIC LIBRARY ID = Access with a BCPS Studen ID = baltcops ID = baltcops ccess through the Left Navigatio ID number (9 digits) ID = baltcops Password = brainpop Password = brainpop Password: 0000 bar in any Schoology Course or through the <u>BCPS Apps Porta</u> Password = brainpop Follett Destiny Library Catalog Gale in Context-Pebble Go Pebble Go Ne Primary Search (BCPL **DESTINY** Elementary (formerly Kids InfoBits) Database) Next Pebble LIBRARY CATALOG ID = pebblego ELEMENTARY Select your school then "Log In". If ID = pebblego Password = bcps ID = Access with a BCPS Studen prompted, click the BCPS Log In buttor Password = bcps Password = bcps ID number (9 dig Password: 0000 ProQuest SIRS Discovere Fumblebook Cloud Junio ProQuest Culture Grams Tumblebook Library World Book Kid  $\bigcirc$ **WORLD BOOK** ProQuest CultureGram TUMBLEBOOKCLOU ▲ SIRS<sup>®</sup> Discover TUMBLE ID = baltcountps ID = baltcountps BOOK LIBRAR ID = bcps2Password = Baltcountps1? Password = Baltcountps1? Password = login ID = bcps ID = bcps1 Password = tumble Password = worldboo World Book Enciclopedia Norld Book Stude Estudiantil Hallazgos 2 WORLD BOOK ID = bcps1 ID = bcps1 Password = worldbool Password = worldbo

- Click on Follett Destiny Library Catalog
- Access a variety of eBooks and Interactive eBooks
- Students have access to a variety of digital content resources under the Elementary section

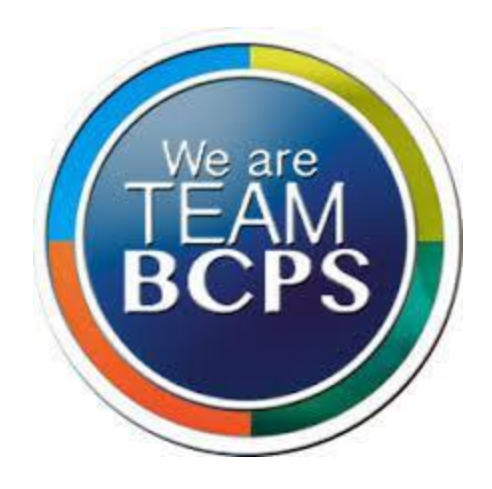

# BCPS Digital Resources for Students and Families

# Learn how to...

Access Parent University Resources Create a FOCUS Parent Portal account Access Grades in Schoology Access Math Learning Center Digital Manipulatives Access Math Learning Center Parent Resources Access Apps where your child can practice reading & math skills Access BCPS Licensed Digital Content

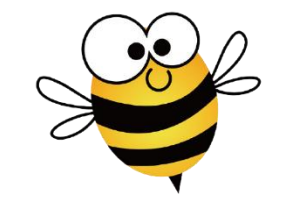

Bedford ES • September 2022

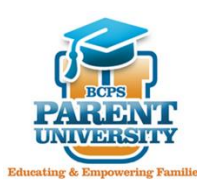

**Parent University** offers resources, videos, workshops, and system updates to support the needs of your family.

<u>https://bcps.org</u> → Parent Menu → Family & Community Engagement → Parent University

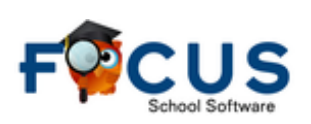

The FOCUS Parent Portal serves as the primary home-to-school communication vehicle for schools to share information regarding grades, attendance, report cards, and more!

Parents must use the email address the school has on file.

- 1. Using a Chrome browser, go to: https://baltimore.focusschoolsoftware.com/focus
- 2. Click **Sign up now** in the lower right corner
- 3. Enter the email address the school has on file and click **Send Verification Code**
- 4. Open the email from myBCPS B2C
- 5. Copy the code from your email and enter it on the portal screen under **Verification Code** and select **Verify Code**.
- Continue creating your account by setting a password and entering your name, then click Create Account.
- 7. Returning users should enter their **username** and **password** and click **Sign In**

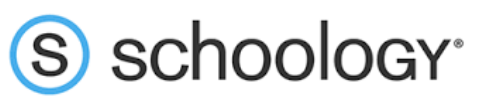

## https://bcps.schoology.com

- On your child's Chromebook, click on BCPS Links and select Schoology
- Log in using your child's BCPS credentials
- Click on Courses and you can check your child's Grades
- Your child can access his/her reading textbook when in the ELA course by clicking on McGraw Hill K-12 SSO from the menu on the left

|                                 | Baltimore County<br>Public Schools<br>BCPS Students and Staff |
|---------------------------------|---------------------------------------------------------------|
| ۲                               | Login with your BCPS Account                                  |
| F                               | Parents and Stakeholders                                      |
| G                               | Google Microsoft                                              |
|                                 |                                                               |
| Logi<br>Sign in nam             | n with your myBCPS account                                    |
| Logi<br>Sign in nam<br>Password | n with your myBCPS account                                    |
| Logi<br>Bign in nam             | n with your myBCPS account                                    |

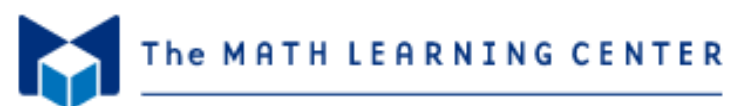

#### https://mathlearningcenter.org/apps

#### For Students:

- On your child's Chromebook, click on BCPS Links and select Math Apps
- Math Apps provide your child access to digital manipulatives and math tools

#### For Families:

- Click on For Families at the top, then Bridges Family Support
- Select the grade and see the major standards that will be taught
- Bridges Unit Overviews identify the skills and strategies being taught
- Select **Home Learning** and click on the Go to Math at Home Website to access activities that you can do at home with your child

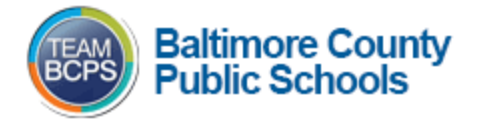

### https://myapps.microsoft.com

For Students

- On your child's Chromebook, click on BCPS Links and select Apps Portal
- This is a shortcut to all of the applications your child has access to
- Students can practice reading and math skills by clicking on First in Math or Raz-Kids

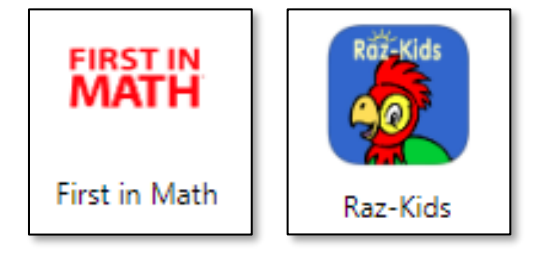